# Java und VSCodium unter Windows einrichten

# Java

## OpenJDK herunterladen und in den Programmordner kopieren

Lade dir OpenJDK von der Seite https://jdk.java.net herunter.

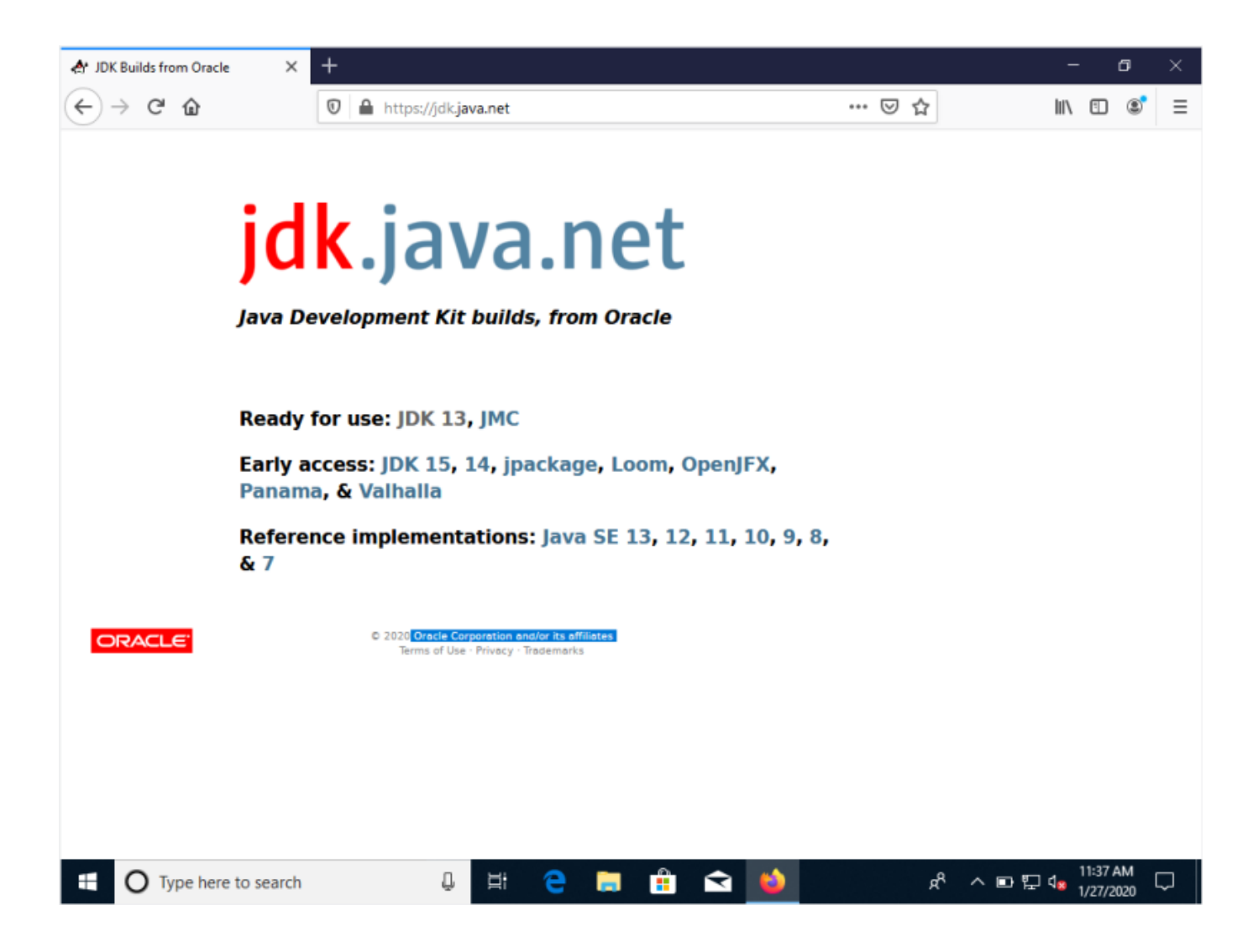

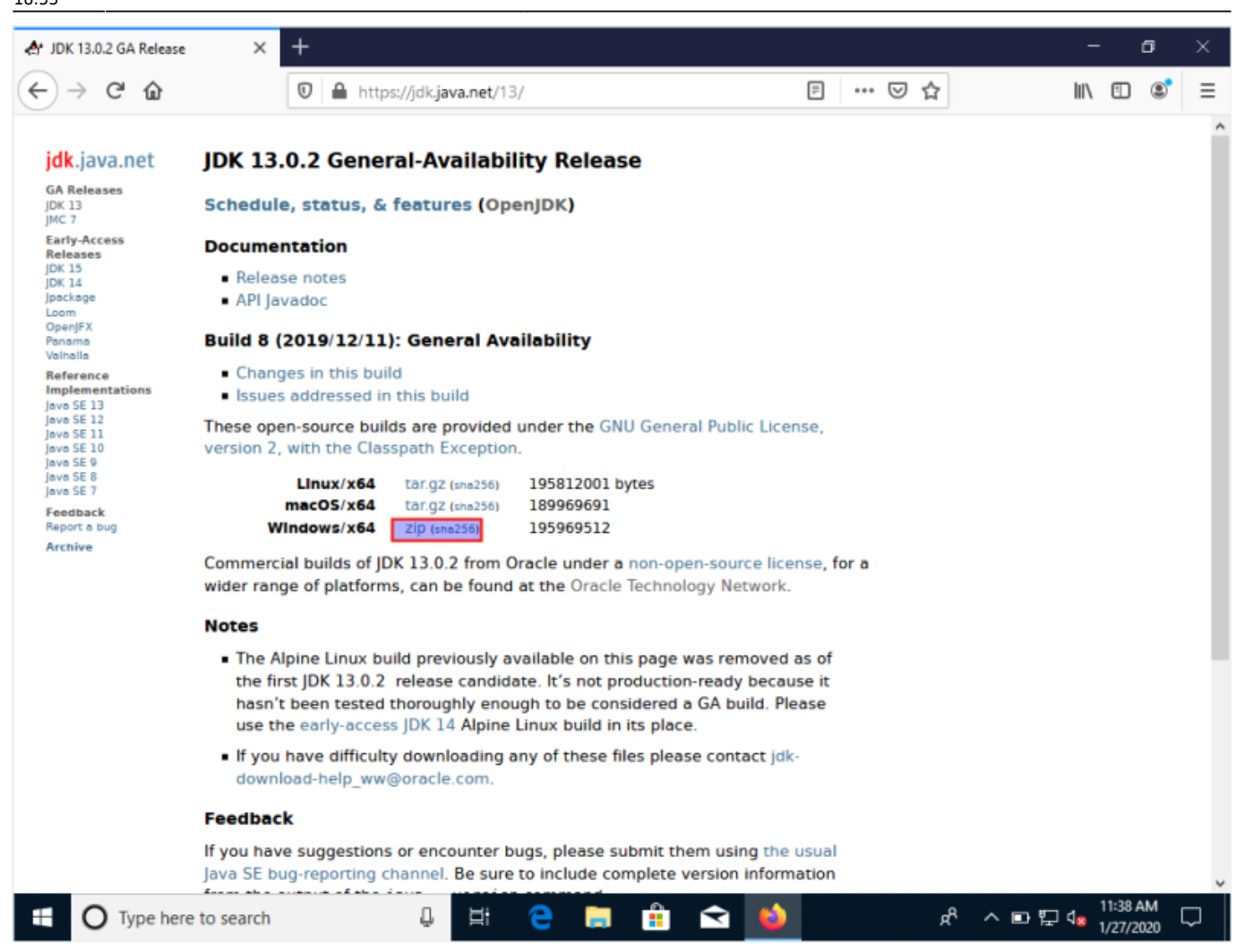

Entpacke die ZIP-Datei und verschiebe den Ordner openjdk-XX.x.x (die X stehen für die jeweilige Version) nach C:\Programme\Java. Den Ordner Java als Unterordner von C:\Programme musst du evtl. noch erstellen. Dazu - und zum Verschieben - sind Administratorenrechte nötig.

01.08.2025 13:30

3/9

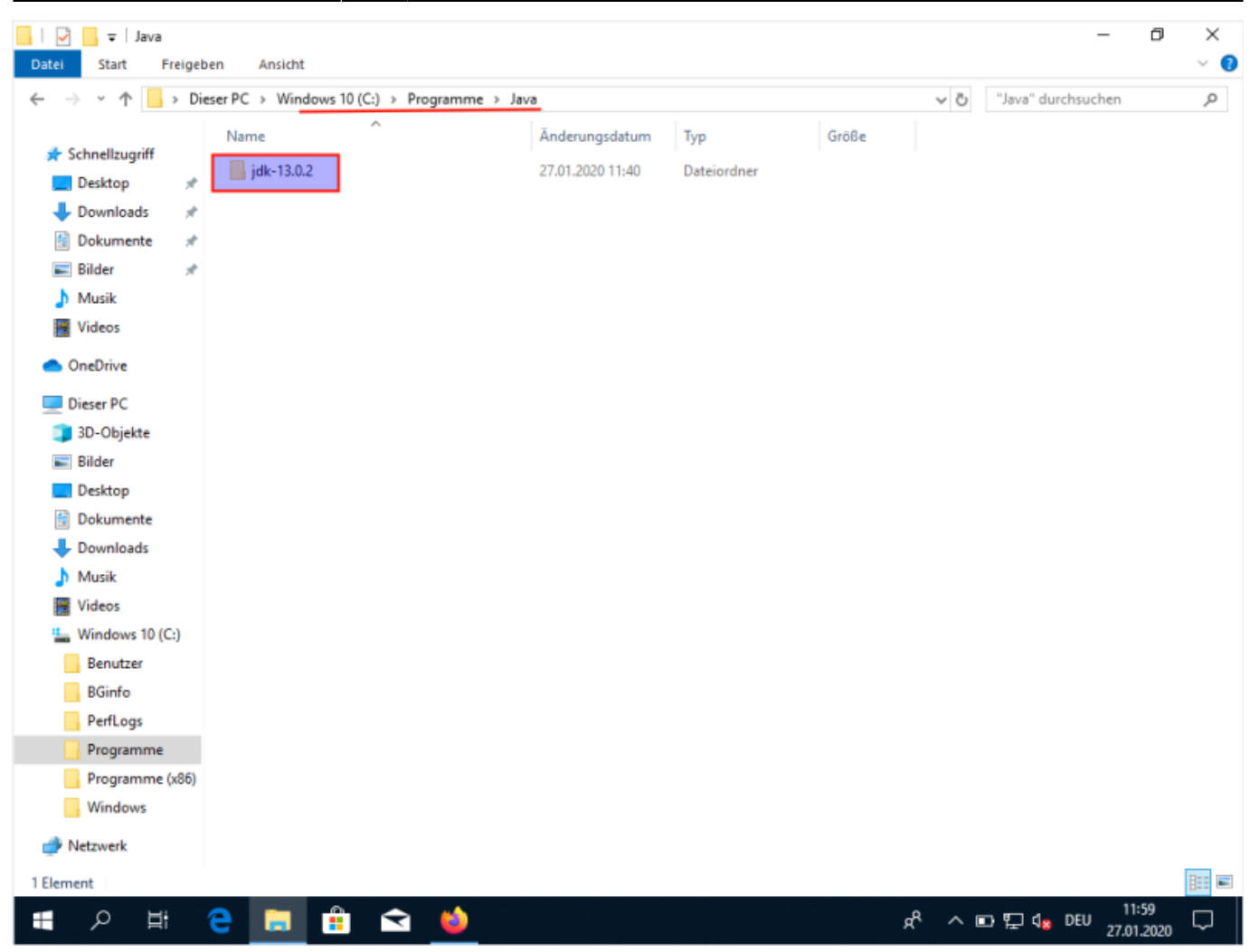

#### Umgebungsvariablen anpassen

Damit Windows die Java Programme findet, müssen noch zwei Umgebungsvariablen angepasst werden. Öffne dazu die Einstellungen und gebe im Suchfeld Umgebung ein. Als Vorschlag wird angezeigt Systemumgebungsvariablen bearbeiten. Wähle diesen Punkt aus. Last update: 29.01.2020 faecher:informatik:oberstufe:java:vscodium\_ide:start https://info-bw.de/faecher:informatik:oberstufe:java:vscodium\_ide:start?rev=1580324034

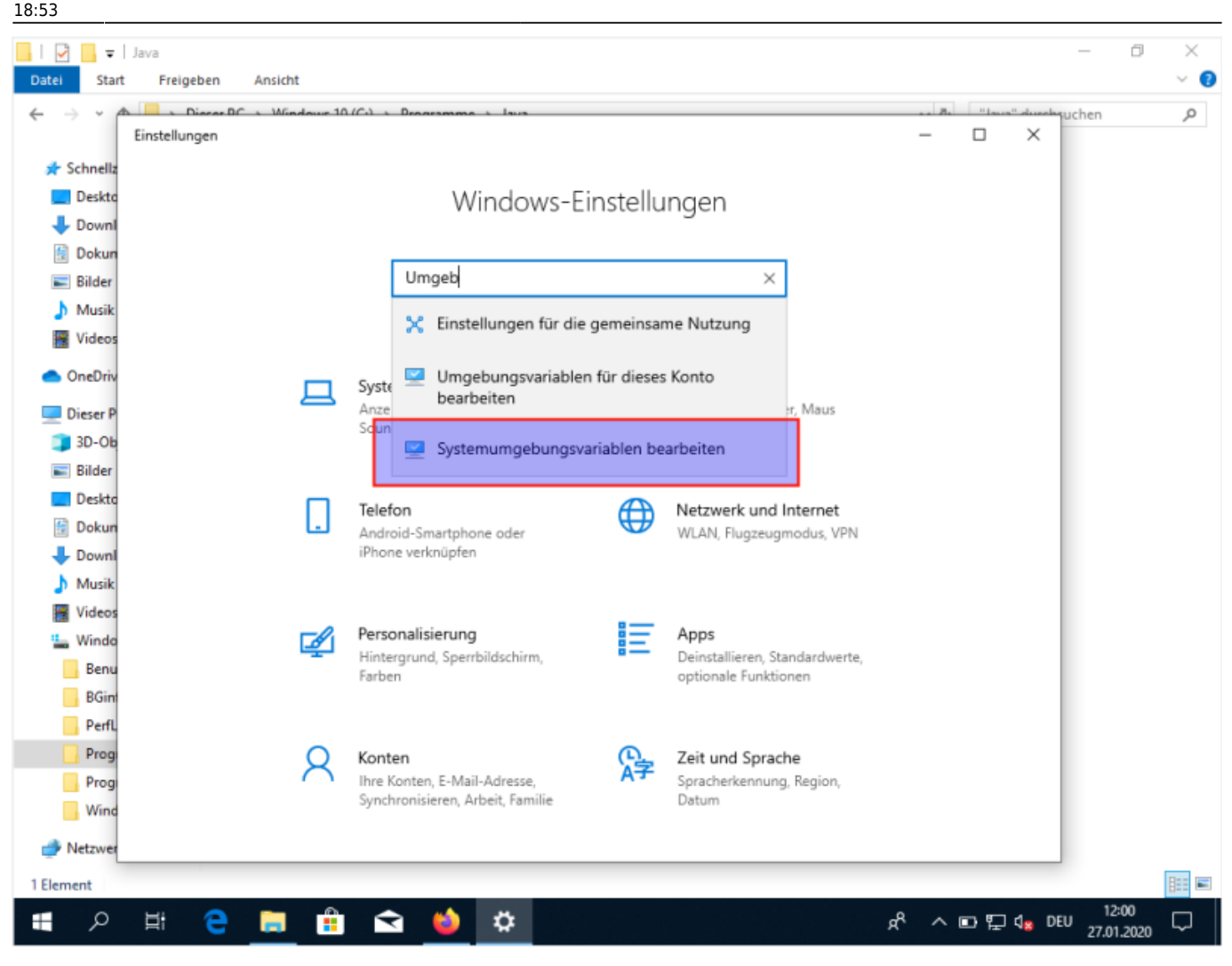

Im Fenster, dass sich dann öffnet, klicke Umgebungsvariablen bearbeiten an, dann bei den Systemvariablen den Eintrag Path wählen und auf Bearbeiten klicken.

Einstellungen

# Windows-Einstellungen

| Systemeigenschaften                                          |                 |                    |                                    | ×                     |
|--------------------------------------------------------------|-----------------|--------------------|------------------------------------|-----------------------|
| Computername Hardwar                                         | re Erweitert    | Computerschutz     | Remote                             |                       |
| Sie müssen als Administ<br>durchführen zu können<br>Leistung | trator angemel  | det sein, um diese | Änderungen                         |                       |
| Visuelle Effekte, Proze<br>Speicher                          | essorzeitplanur | ng, Speichemutzun  | ig und virtueller<br>Einstellungen | eräte<br>uetoo        |
| Benutzerprofile                                              |                 |                    |                                    |                       |
| Desktopeinstellungen                                         | bezüglich der   | Anmeldung          |                                    |                       |
|                                                              |                 |                    | Einstellungen                      | etzw<br>LAN,          |
| Starten und Wiederher                                        | rstellen        |                    |                                    |                       |
| Systemstart, Systemfel                                       | hler und Debu   | ginformationen     |                                    |                       |
|                                                              |                 |                    | Einstellungen                      | ops                   |
|                                                              |                 | Umg                | ebungsvariablen                    | tiona                 |
|                                                              | (               | OK Abbre           | chen Übernehn                      | <sup>nen</sup> eit ur |
|                                                              | hre Konten, E   | -Mail-Adresse,     | A.1                                | Sprache               |

Last update:

| update:    | faachar informatik oberstufe i ava wscodium ide start https://info.hw.de/faechar informatik oberstufe i ava wscodium ide start 2 rev = 1580324034 |
|------------|----------------------------------------------------------------------------------------------------|
| 29.01.2020 |                                                                                                    |
| 18:53      |                                                                                                    |

| Variable                                                                                                    | Wert                                                                                                    |   |
|----------------------------------------------------------------------------------------------------|----------------------------------------------------------------------------------------------------|---|
| ChocolateyLastPathUpdate                                                                                                | 131974685787905910                                                                                                    |   |
| OneDrive                                                                                                    | C:\Users\IEUser\OneDrive                                                                                                    |   |
| Path                                                                                                    | C:\Users\IEUser\AppData\Local\Microsoft\WindowsApps;                                                                                                    |   |
| TEMP                                                                                                    | C:\Users\IEUser\AppData\Local\Temp                                                                                                    |   |
| TMP                                                                                                    | C:\Users\IEUser\AppData\Local\Temp                                                                                                    |   |
|                                                                                                    |                                                                                                    |   |
|                                                                                                    |                                                                                                    |   |
|                                                                                                    | Neu Bearbeiten Löschen                                                                                                    |   |
|                                                                                                    | Neu Bearbeiten Löschen                                                                                                    |   |
| stemvariablen                                                                                                    | Neu Bearbeiten Löschen                                                                                                    |   |
| stemvariablen<br>Variable                                                                                               | Neu Bearbeiten Löschen<br>Wert                                                                                                    | ^ |
| stemvariablen<br>Variable<br>OS                                                                                         | Neu  Bearbeiten  Löschen    Wert                                                                                                    | ^ |
| stemvariablen<br>Variable<br>OS<br>Path                                                                                 | Neu  Bearbeiten  Löschen    Wert    Windows_N1    C:\Windows\system32;C:\Windows;C:\Windows\System32\Wbem;                                                                                                    | ^ |
| stemvariablen<br>Variable<br>OS<br>Path<br>PATHEXT                                                                      | Neu  Bearbeiten  Löschen    Wert                                                                                                    | ^ |
| stemvariablen<br>Variable<br>OS<br>Path<br>PATHEXT<br>PROCESSOR_ARCHITECTURE                                            | Neu    Bearbeiten    Löschen      Wert                                                                                                    | ^ |
| stemvariablen<br>Variable<br>OS<br>Path<br>PATHEXT<br>PROCESSOR_ARCHITECTURE<br>PROCESSOR_IDENTIFIER                    | Neu    Bearbeiten    Löschen      Wert       Windows_N1       C:\Windows\system32;C:\Windows;C:\Windows\System32\Wbem;      .COM;.EXE;.BAT;.CMD;.VBS;.VBE;.JS;.JSE;.WSF;.WSH;.MSC      AMD64      Intel64 Family 6 Model 142 Stepping 9, GenuineIntel | ^ |
| stemvariablen<br>Variable<br>OS<br>Path<br>PATHEXT<br>PROCESSOR_ARCHITECTURE<br>PROCESSOR_IDENTIFIER<br>PROCESSOR_LEVEL | Neu    Bearbeiten    Löschen      Wert                                                                                                    | ^ |
| stemvariablen<br>Variable<br>OS<br>Path<br>PATHEXT<br>PROCESSOR_ARCHITECTURE<br>PROCESSOR_IDENTIFIER<br>PROCESSOR_LEVEL | Neu    Bearbeiten    Löschen      Wert                                                                                                    |   |

Ganz unten eine weitere Zeile mit dem Wert C:\Programme\Java\jdk-XX.x.x\bin einfügen und die Änderung mit OK übernehmen, die anderen Einträge in Ruhe lassen.

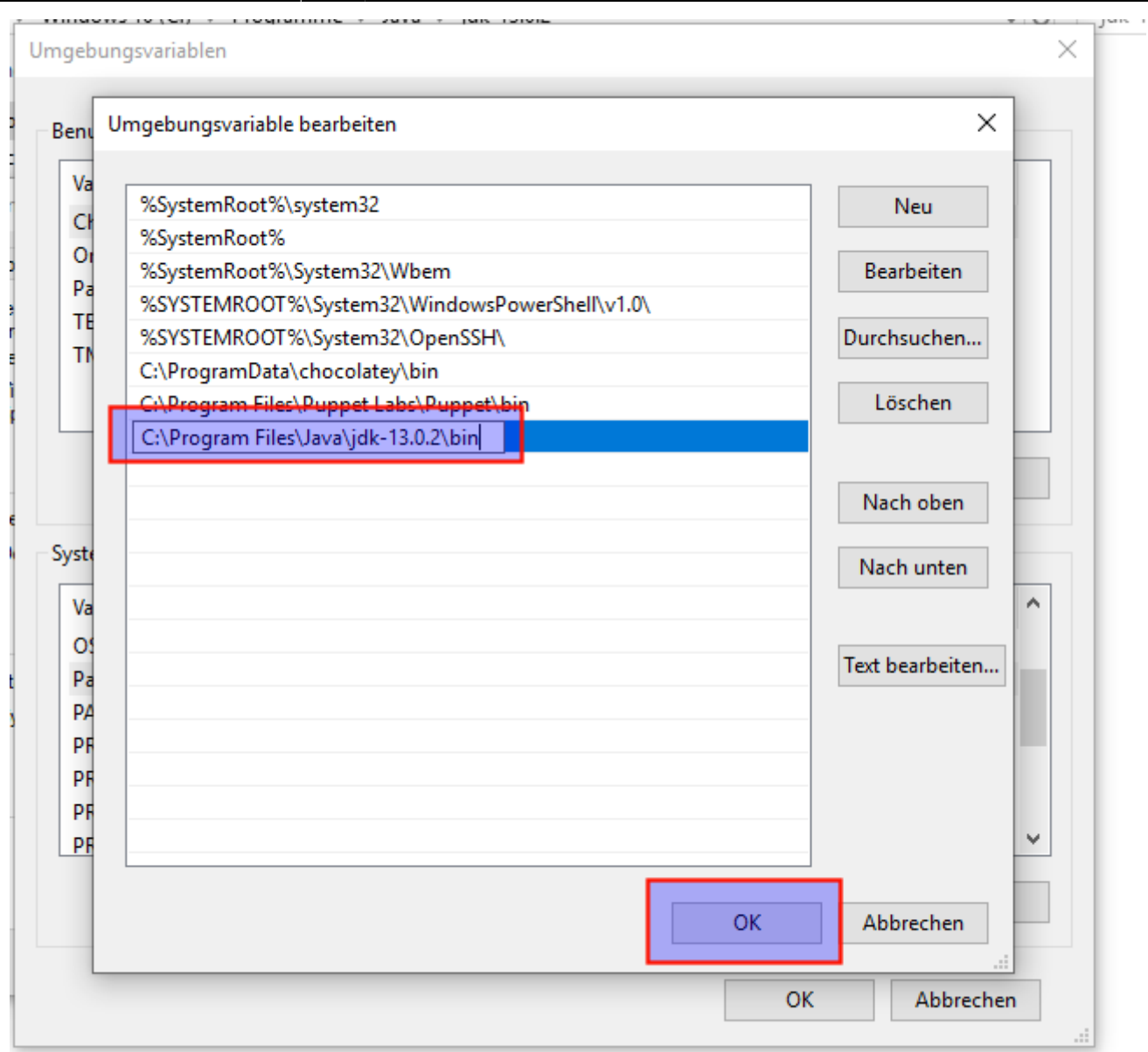

Im letzten Schritt muss noch eine Umgebungsvariable mit dem Namen JAVA\_HOME angelegt werden. Dazu auf Neu.. klicken, als Name JAVA\_HOME eingeben, als Wert C:\Programme\Java\jdk-XX.x.x und die Änderungen übernehmen.

|                        | Variable                                                                                                    | Wert                                                                                                    |
|------------------------|----------------------------------------------------------------------------------------------------|----------------------------------------------------------------------------------------------------|
|                        | ChocolateyLastPathUpdate                                                                                                    | 131974685787905910                                                                                                    |
|                        | OneDrive                                                                                                    | C:\Users\IEUser\OneDrive                                                                                                    |
|                        | Path                                                                                                    | C:\Users\IEUser\AppData\Local\Microsoft\WindowsApps;                                                                                                    |
|                        | TEMP                                                                                                    | C:\Users\IEUser\AppData\Local\Temp                                                                                                    |
|                        | TMP                                                                                                    | C:\Users\IEUser\AppData\Local\Temp                                                                                                    |
| ne<br>ab               | e der<br>blen: JAVA_HOME                                                                                                    |                                                                                                    |
| me<br>ab<br>rt c<br>ab | e der<br>blen: JAVA_HOME<br>der<br>blen: C:\Program<br>blen: Date                                                                                                    | Files\Java\jdk-13.0.2                                                                                                    |
| ne<br>ab<br>rt c<br>ab | e der<br>plen: JAVA_HOME<br>der<br>plen: C:\Program<br>ichnis durchsuchen Date                                                                                                   | Files\Java\jdk-13.0.2                                                                                                    |
| ne<br>ab<br>rt c<br>ab | e der<br>blen: JAVA_HOME<br>der<br>blen: C:\Program I<br>cichnis durchsuchen Date<br>PATHEXT                                                                                     | Files\Java\jdk-13.0.2<br>ei durchsuchen<br>C:\windows\system52,C:\windows\C:\windows\System52\webern,<br>.COM;.EXE;.BAT;.CMD;.VBS;.VBE;.JS;.JSE;.WSF;.WSH;.MSC                 |
| ne<br>ab<br>rt c<br>ab | e der<br>plen: JAVA_HOME<br>der<br>plen: C:\Program<br>ichnis durchsuchen Date<br>ratt<br>PATHEXT<br>PROCESSOR_ARCHITECTURE                                                      | Files\Java\jdk-13.0.2<br>ei durchsuchen<br>COM;.EXE;.BAT;.CMD;.VBS;.VBE;.JS;.JSE;.WSF;.WSH;.MSC<br>E AMD64                                                                     |
| ne<br>ab<br>rt c<br>ab | e der<br>blen: JAVA_HOME<br>der C:\Program I<br>eichnis durchsuchen Date<br>PATHEXT<br>PROCESSOR_ARCHITECTURE<br>PROCESSOR_IDENTIFIER                                            | Ei durchsuchen<br>Ei durchsuchen<br>C:\vvinuows\system52;C:\vvinuows\c;VBE;JS;JSE;.WSF;.WSH;.MSC<br>E AMD64<br>Intel64 Family 6 Model 142 Stepping 9, GenuineIntel             |
| ne<br>ab<br>rt o<br>ab | e der<br>blen: JAVA_HOME<br>der<br>blen: C:\Program<br>cichnis durchsuchen Date<br>ratt<br>PATHEXT<br>PROCESSOR_ARCHITECTURE<br>PROCESSOR_IDENTIFIER<br>PROCESSOR_LEVEL          | Files\Java\jdk-13.0.2<br>ei durchsuchen<br>COM; EXE;.BAT;.CMD;.VBS;.VBE;.JS;.JSE;.WSF;.WSH;.MSC<br>E AMD64<br>Intel64 Family 6 Model 142 Stepping 9, GenuineIntel<br>6         |
| t cab                  | e der<br>blen: JAVA_HOME<br>der<br>c:\Program I<br>ichnis durchsuchen Date<br>PATHEXT<br>PROCESSOR_ARCHITECTURE<br>PROCESSOR_IDENTIFIER<br>PROCESSOR_LEVEL<br>PROCESSOR_BEVISION | Files\Java\jdk-13.0.2<br>ei durchsuchen<br>COM;.EXE;.BAT;.CMD;.VBS;.VBE;.JS;.JSE;.WSF;.WSH;.MSC<br>E AMD64<br>Intel64 Family 6 Model 142 Stepping 9, GenuineIntel<br>6<br>9-00 |

### Testen

Öffne eine Kommandozeile und gib java -version ein, das Ergebnis sollte in etwa so aussehen:

#### 01.08.2025 13:30

9/9

\_

×

×

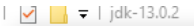

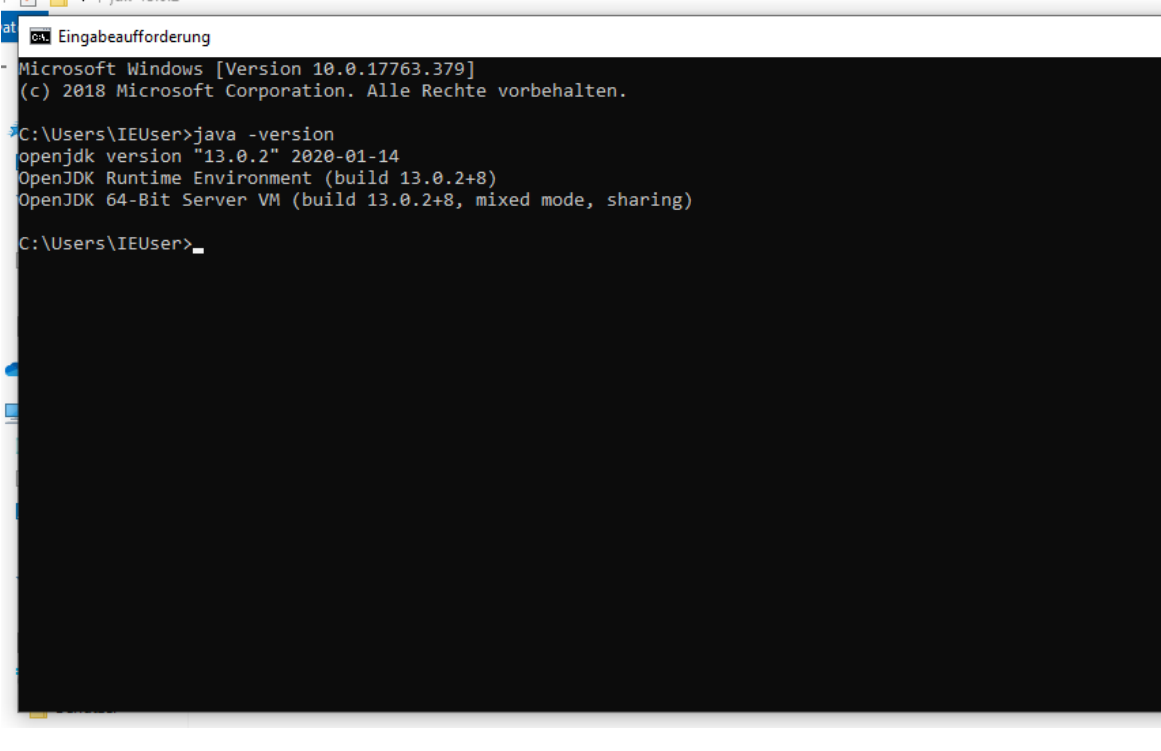

From: https://info-bw.de/ -

Permanent link: https://info-bw.de/faecher:informatik:oberstufe:java:vscodium\_ide:start?rev=1580324034

Last update: 29.01.2020 18:53

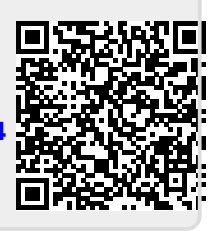